## Onboarding Steps to Obtain Agency Read-Only DISS Access

## DEFENSE COUNTERINTELLIGENCE AND SECURITY AGENCY

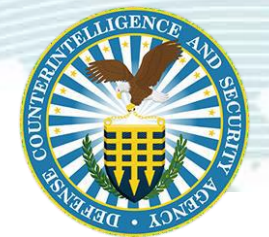

**Objective:** The steps below allow an agency to obtain accounts that enable agency staff to be able to verify clearance and access through Social Security Number (SSN) search. **System Requirements:** Microsoft Edge, Google Chrome, Mozilla Firefox (Internet Explorer is not always compatible with DISS).

| Step 1:<br>Identify Account Manager                            | <ul> <li>Account managers can:         <ul> <li>Verify clearance and access through SSN search</li> <li>Create subordinate users, who can also verify clearance access through SSN search</li> <li>Unlock subordinate users' accounts</li> <li>Agencies must identify a primary and alternate Account Manager</li> <li>Account Managers are required and obligated to familiarize themselves with DISS Account Management Policy and Procedures posted on the DCSA DISS Resources webpage:</li></ul></li></ul> |
|----------------------------------------------------------------|----------------------------------------------------------------------------------------------------|
| Step 2:                                                        | <ul> <li>Launch Microsoft Edge and go to DISS Homepage, add to "Favorites Bar"</li> <li>To add to your preferred browser, on the tool bar, click the star icon.</li> <li>If you have problems accessing DISS, contact your IT staff &amp; direct them to</li> <li>these recourses:</li> </ul>                                                                                                    |
| Confirm Minimum System<br>Requirements                         | <ul> <li>these resources</li></ul>                                                                                                    |
| <b>Step 3:</b><br>Obtain Access for Initial<br>Account Manager | <ul> <li>Complete Cyber Awareness Challenge and Personally Identifiable Information<br/>(PII) Training         <ul> <li>If previously completed within the last year, provide completion certificate</li> <li>Complete Personnel Security System Access Request (PSSAR) – DD 2962</li> <li>See "PSSAR Help"</li> </ul> </li> <li>Submit Cyber Awareness Certificate, PII training certificate and PSSAR to</li> </ul>                                                                                          |
|                                                                | DISS Industry Provisioning Team.                                                                                                    |
| Step 4:                                                        | <ul> <li>New user will receive a username and password for their initial login.</li> </ul>                                                                                                    |
| Login to DISS                                                  | <ul> <li>New users will be required to register their token of first<br/>login. (See <u>First Login Job Aid</u></li> </ul>                                                                                                    |
|                                                                | <ul> <li>For PKI Tokens: PKI_Tech_Troubleshooting_Guide 1-<br/>19-22<br/><u>https://www.dcsa.mil/Portals/91/Documents/IS/DCII/FAQ/P</u><br/><u>KI Tech Troubleshooting_Guide.pdf</u></li> <li>CAC cards: 3_JVS-Troubleshooting_Guide<br/><u>https://www.dcsa.mil/Portals/91/Documents/IS/DISS/3_DCSA_DISS_IVS-Troubleshooting_Guide.pdf</u></li> </ul>                                                                                                    |

| <ul> <li>Step 6:</li> <li>User Managers may add additional users</li> <li>To allow personnel to conduct access and eligibility verification using SSNs, users should be in the role of Physical Security Access Control", see "Adding PSAC Users Job Aid"</li> </ul> | <b>Step 5:</b><br>Conducting a SSN Search<br>(Any User)              | <ul> <li>Account Managers can search personnel by SSN to verify their eligibility and access.</li> <li>The steps for conducting and SSN search are in the "<u>Verification by</u> <u>SSN Job Aid</u>"</li> </ul>                                           |
|----------------------------------------------------------------------------------------------------|----------------------------------------------------------------------|----------------------------------------------------------------------------------------------------|
|                                                                                                    | <b>Step 6:</b><br>Adding Additional Users<br>[Account Managers Only] | <ul> <li>User Managers may add additional users</li> <li>To allow personnel to conduct access and eligibility verification using SSNs, users should be in the role of Physical Security Access Control", see "<u>Adding PSAC Users Job Aid</u>"</li> </ul> |

For assistance contact DCSA DISS Customer Engagements Team (CET), 724-794-7765 or email dcsa.ncr.nbis.mbx.contact-center@mail.mil